# **☐** my leviton<sup>™</sup>

# **App Guide**

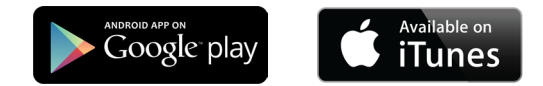

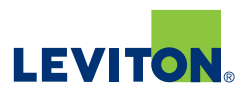

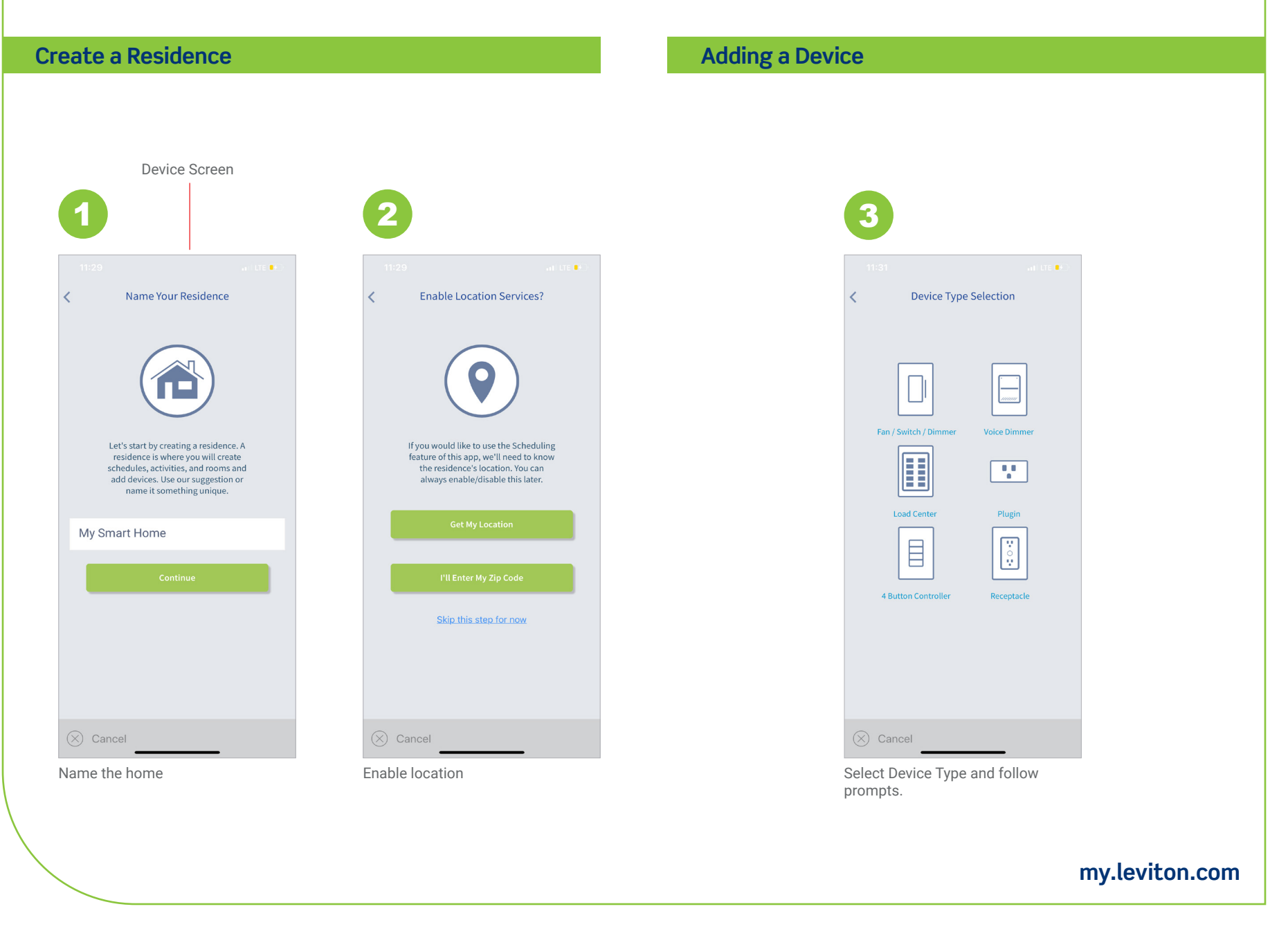

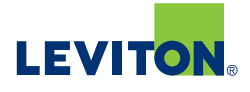

#### Adding an Activity

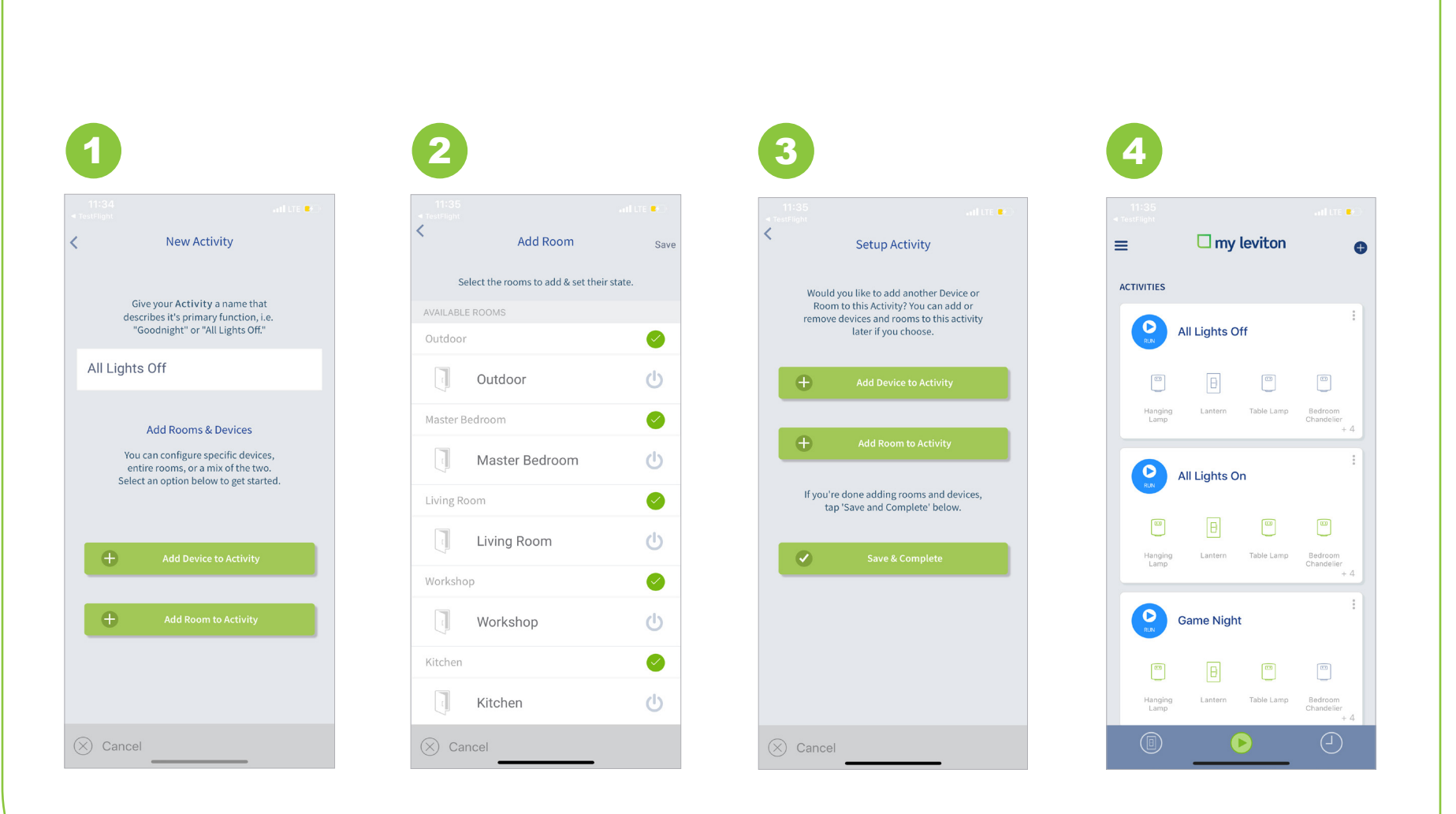

#### my.leviton.com

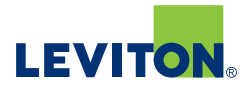

#### Adding a Schedule

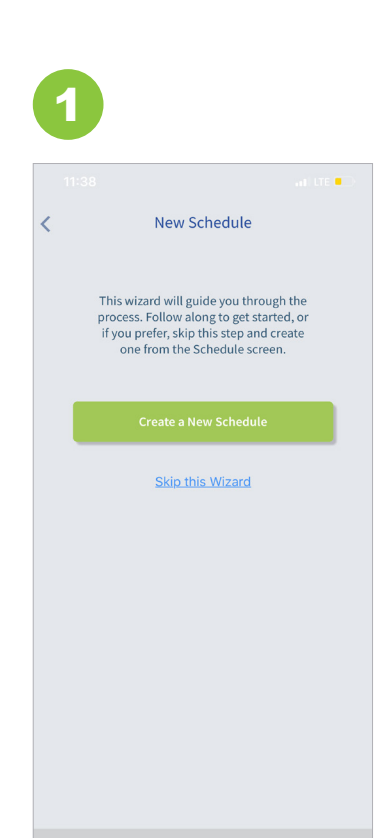

 $(\times)$  Cancel

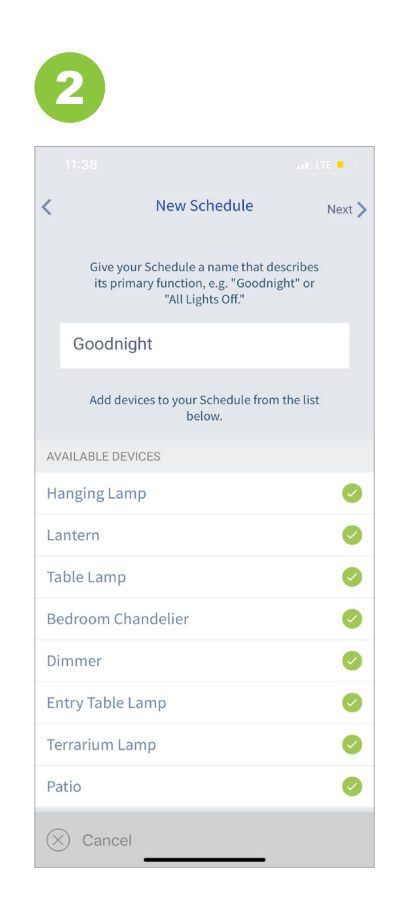

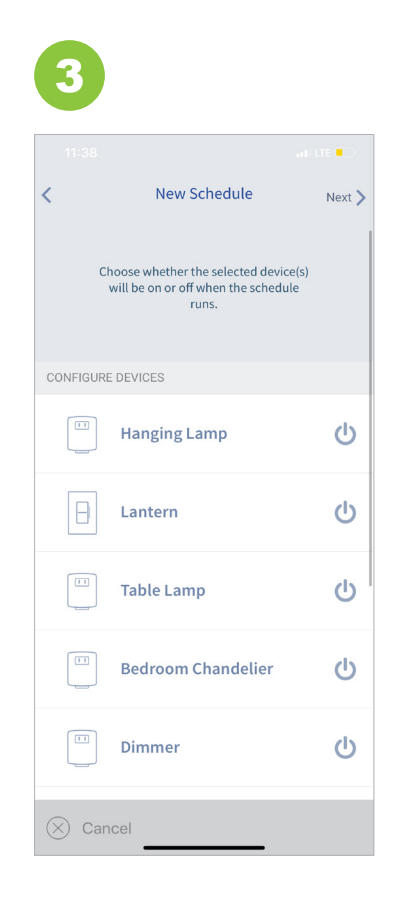

#### my.leviton.com

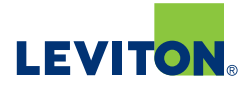

#### Adding a Schedule

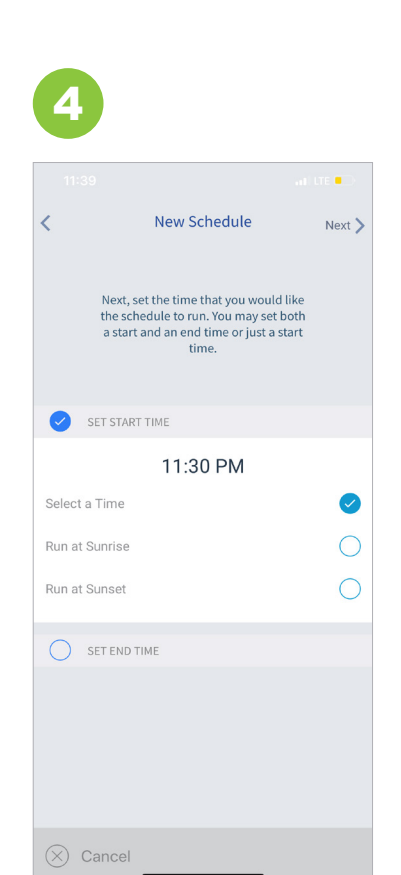

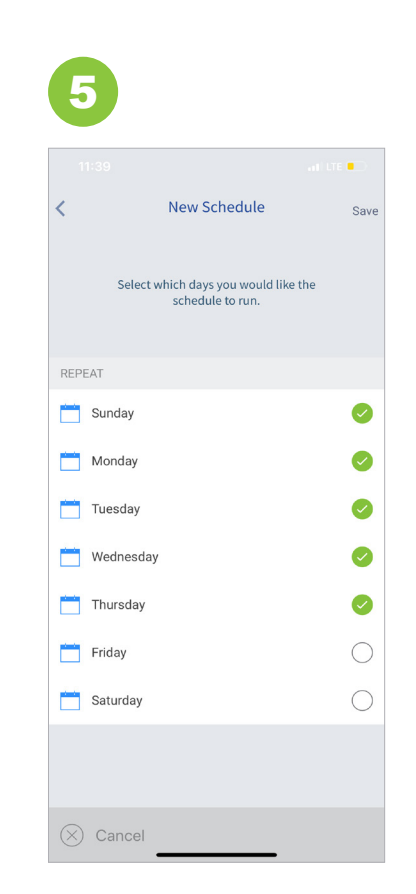

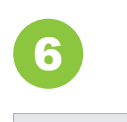

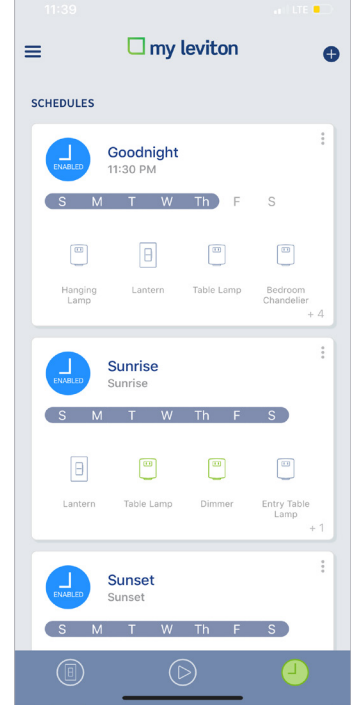

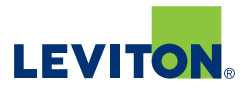

#### **Advanced Dimmer Settings**

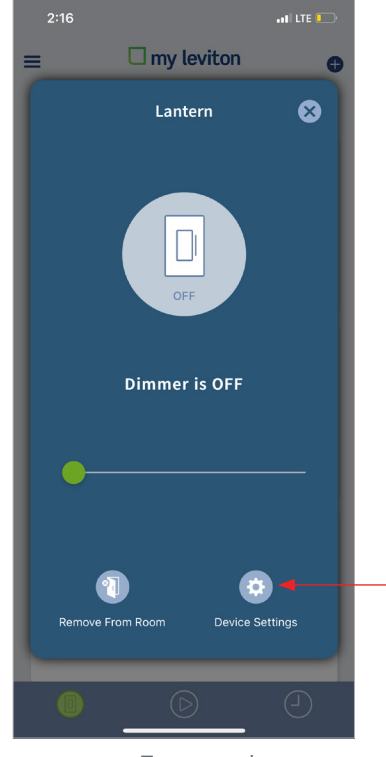

To access the advanced Dimmer controls, expand the dimmer card in the UI and tap 'Device Setup & Configuration'.

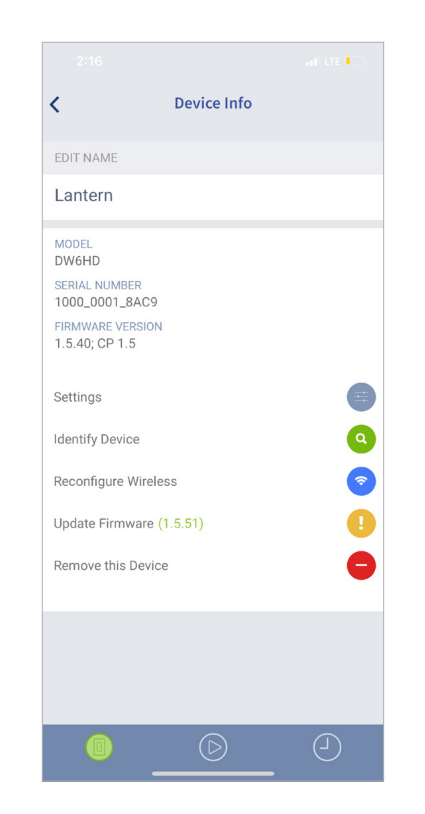

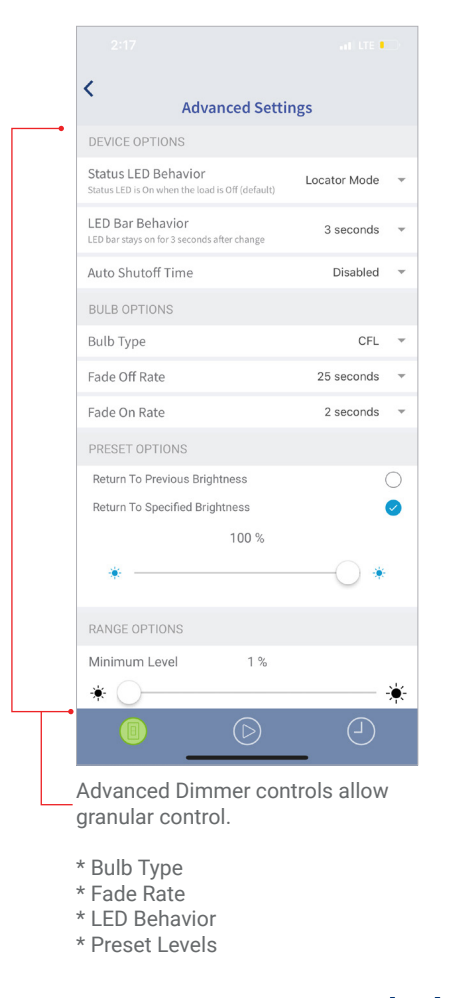

my.leviton.com